# **Aktivität Test Beispiel 1**

Grundsätzlich sind zum Anlegen eines Tests mehrere Schritte erforderlich:

- 1. Anlegen der Aktivität Test
- 2. Hinzufügen von Fragen
- 3. (Optional: Nutzen der Fragensammlung)

# Schritt 1: Anlegen der Aktivität Test

## Grundeinträge

• Name eingeben, z.B. "Test zu Moodle"

## Zeit (optinal!)

Wenn Sie die Verfügbarkeit des Tests zeitlich einschränken wollen.

#### Bewertung

• Erlaubte Versuche: "Unbegrenzt" (hier wollen wir beliebig viele Versuche zulassen)

### Frageverhalten

- Antworten innerhalb der Fragen mischen: Ja
- Frageverhalten: Direkte Auswertung

### Überprüfungsoptionen

(Hier wird angezeigt welche Daten den Teilnehmern während eines Tests angezeigt werden.)

#### Speichern

Drücken Sie auf Speichern und anzeigen

# Schritt 2: Hinzufügen einer Frage

### Testinhalt bearbeiten

1/3

Innerhalb der Testaktivität, klicken Sie auf Frage hinzufügen. Alternativ können Sie die Kursnavigation nutzen & auf Fragen drücken.

####TODO BILD(evtl)

#### Eine neue Frage hinzufügen

Mit dem Button Hinzufügen können Sie neue Fragen hinzufügen. Hier können Sie entscheiden, ob Sie eine neue Frage manuell erstellen oder erst eine Fragensammlung anlegen & diese hier hinzufügen.

#### Hinzufügen einer Wahr-Falsch-Frage

#### Grundeinträge

- Fragetitel eingeben, z. B. "Moodle und LaTeX"
- *Fragetext* eingeben, z. B. "Ist diese Aussage wahr: Es ist möglich in Moodle mathematische Formeln in der LaTeX-Notation zu schreiben."
- Unter *Positive Bewertung für die Antwort* tragen Sie ein ob die Aussage im *Fragetext* korrekt ist (hier: Wahr).
- Optional: Tragen Sie *Allgemeines Feedback* ein, z. B. "Formeln die mit \$\$ umschlossen werden, werden von Moodle als LaTeX-Formeln interpretiert."

### Hinzufügen einer Kurzantwort-Frage

#### Grundeinträge

- Fragetitel eingeben, z.B. "LMS"
- Fragetext eingeben, z.B. "Wie lautet das LMS, das Sie in diesem Workshop verwenden?"

#### Antworten

Alle korrekten Antworten eintragen (hier: "moodle") und mit einer Bewertung von 100% versehen. Es können auch teilweise richtige Antworten hinterlegt werden.

## Siehe auch

"<mark>test</mark>"

Test

Permanent link: https://leko.service.th-nuernberg.de/wiki-digitale-lehre/doku.php?id=moodle4:inhalte:aktivitaeten\_materialien:aktivitaet\_test\_beispiel\_1&rev=1688029239

Last update: 2023/06/29 11:00